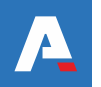

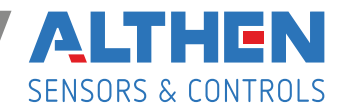

# **A** FBD Profile gauge series

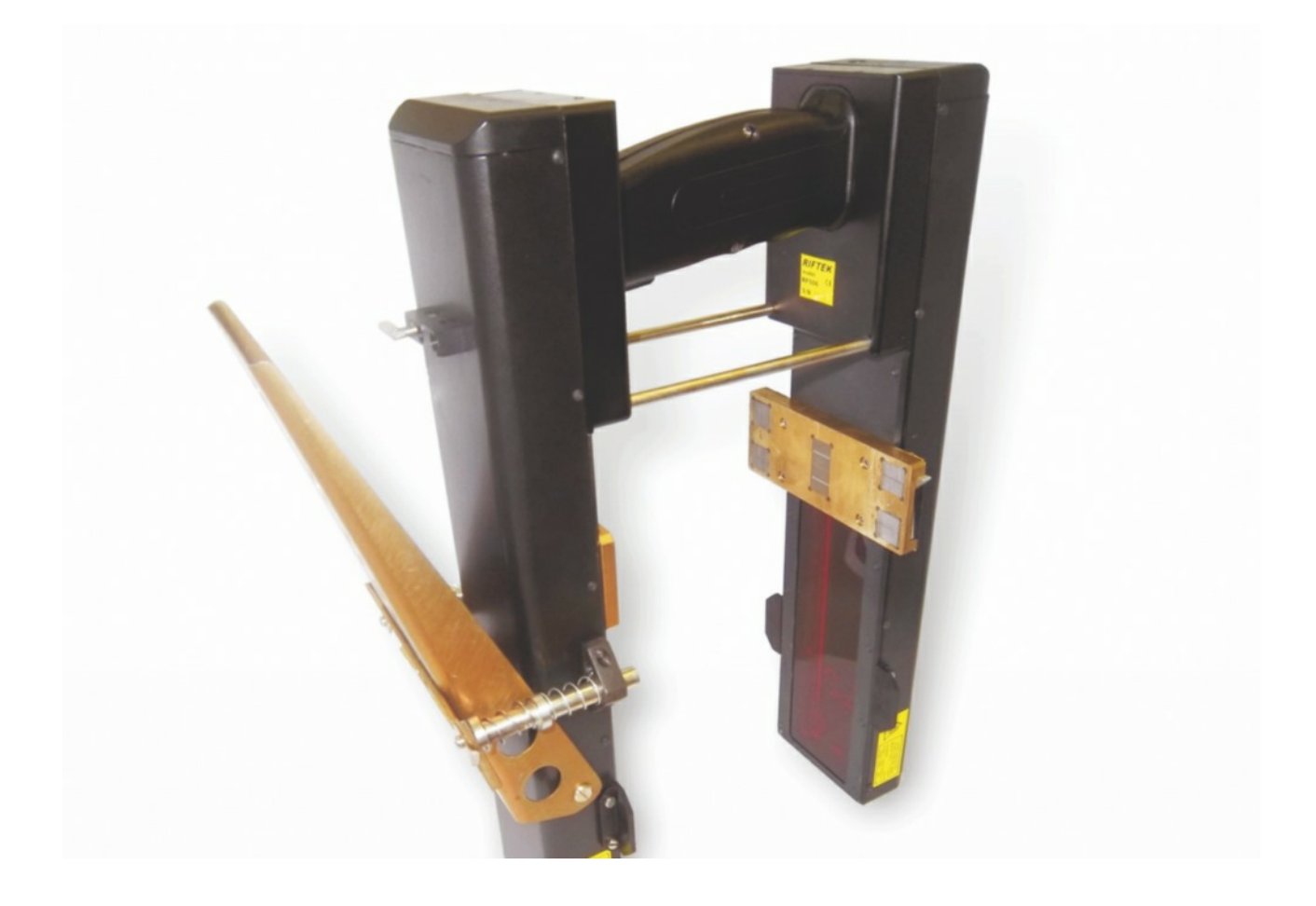

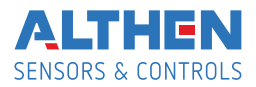

#### **Contents**

| 1. Safety precautions and measurement conditions                        | 3  |
|-------------------------------------------------------------------------|----|
| 2. Electromagnetic compatibility                                        | 3  |
| 3. Laser safety                                                         | 3  |
| 4. General information                                                  | 3  |
| 4.1. Parameters under control                                           | 4  |
| 5. Basic data and performance characteristics                           | 4  |
| 6. Complete set to be supplied                                          | 4  |
| 7. Structure and operation principle                                    | 4  |
| 7.1. Basic components of the device and their functions                 | 4  |
| 7.1.1. Laser scanning module                                            | 5  |
| 7.1.2. PDA                                                              | 6  |
| 7.2. Operation principle                                                | 7  |
| 8. Measurement procedure                                                | 7  |
| 8.1. Activation                                                         | 7  |
| 8.2. Measurement                                                        | 8  |
| 9. Wheel parameters under control. Terms and definitions                | 9  |
| 10. PDA program setting                                                 | 9  |
| 10.1. Selection of measurement units                                    | 9  |
| 10.2. Data and Time settings                                            | 10 |
| 10.3. Database selection                                                | 10 |
| 10.4. New laser module connection                                       | 11 |
| 10.5. Selection and changing of language and terminology                | 12 |
| 10.6. Browsing and updating PDA software                                | 12 |
| 11. Working with the profilometer                                       | 12 |
| 11.1. Activation                                                        | 12 |
| 11.2. On-line measurements                                              | 12 |
| 11.3. Measurements with database maintenance                            | 13 |
| 11.4. Browsing the database                                             | 14 |
| 11.5. Saving database on flash memory card                              | 14 |
| 11.6. Deactivation                                                      | 15 |
| 12. Database support software                                           | 15 |
| 13. Installation of Bluetooth connection between scanning module and PC | 15 |
| 14. Testing and calibration                                             | 17 |
| 14.1. Preparation for testing/calibration                               | 17 |
| 14.2. Calibration.                                                      | 20 |
| 15. Figure 1ACharging of built-in accumulator battery                   | 20 |
| 16. Warranty policy                                                     | 20 |
| 17. Annex 1. Measurement instruments for railway transport              | 21 |

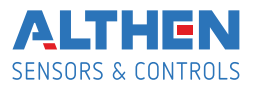

## 1. Safety precautions and measurement conditions

- Prior to mounting the profilometer onto the wheel, areas of contact of the side supports with the wheel surface should be thoroughly cleaned from dirt.
- When mounting the module on the wheel, do not allow heavy shocks of its support against the wheel.
- The output windows of the profilometer and profilometer supports must be carefully inspected and cleaned
- Do not use laser module in locations close to powerful light sources.

# 2. Electromagnetic compatibility

The profilometer have been developed for use in industry and meet the requirements of the following standards:

- EN 55022:2006 Information Technology Equipment. Radio disturbance characteristics. Limits and methods of measurement.
- EN 61000-6-2:2005 Electromagnetic compatibility (EMC). Generic standards. Immunity for industrial environments.
- EN 61326-1:2006 Electrical Equipment for Measurement, Control, and Laboratory Use. EMC Requirements. General requirements.

# 3. Laser safety

The profilometer make use of an c.w. 660 nm wavelength semiconductor laser. Maximum output power is 1 mW. The device belongs to the 2 laser safety class. The following warning label is placed on the profilometer body:

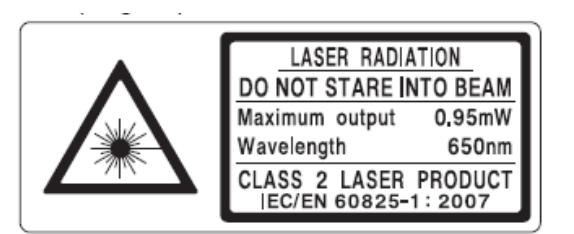

The following safety measures should be taken while operating the profilometer:

- Do not target laser beam to humans;
- Do not disassemble the sensor;
- Avoid staring into the laser beam.

# 4. General information

The Laser disc brakes profilometer FBD Profile gauge is designed for disc brakes profile measuring.

The main functions of the FBD Profile gauge are:

- obtaining the information on the profile parameters of the working disc brakes surface;
- full profile scanning and analyze of the disc brakes acting face;
- visualization of the combined graphical images of actual and new disc brakes profiles on the display of system unit;

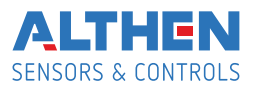

## 4.1. Parameters under control

- Maximum wear of brake disk (Wmax)
- Minimum wear of brake disk (Wmin)

# 5. Basic data and performance characteristics

| Name of parameter                                                                     | Value                                           |
|---------------------------------------------------------------------------------------|-------------------------------------------------|
| Disc brakes wear,mm                                                                   | -5,0•+5,0                                       |
| Measurement range, mm                                                                 | 160                                             |
| Inaccuracy, not more than, mm                                                         | ±0.01                                           |
| Scanning time, sec                                                                    | 6                                               |
| Digital readout device dimensions (PDA), mm                                           | see Fig.5                                       |
| Dimensions of laser scanning, mm                                                      | see Fig.3                                       |
| Power supply, laser module                                                            | 4,8V, 8 rechargeable<br>Batteries, typeAA, 1,2V |
| Power supply, PDA                                                                     | 3,7V Lithium-polymer batteries,<br>3300mAh      |
| The number of measurements that can be taken before battery recharge is not less than | 500                                             |
| PDA memory capacity, no less                                                          | 100 000 measurements                            |
| Interface between laser module and PDA                                                | Bluetooth                                       |

## 6. Complete set to be supplied

| Designation                             | Name | Quantity | Weight<br>kg |
|-----------------------------------------|------|----------|--------------|
| PDA                                     |      | 1        | 0,4          |
| Laser scanning module                   |      | 1        | 1,8          |
| Charging device 5V 3.0A for PDA         |      | 1        | 0,2          |
| Charging device 9V 3.0A for laser modul | е    | 1        | 0,2          |
| Universal cable (USB-port + PDA charge) |      | 1        |              |
| Bluetooth/USB - adapter                 |      | 1        |              |
| Packing case                            |      | 1        | 1,5          |
| Database management system (CD)         |      | 1        |              |
| User's manual                           |      | 1        |              |

# 7. Structure and operation principle

## 7.1. Basic components of the device and their functions

Fig. 1 shows basic components of the device.

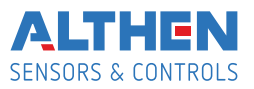

- (1) PDA.
- (2) Laser scanning module.
- (3) Charging device
- (4) Data cable

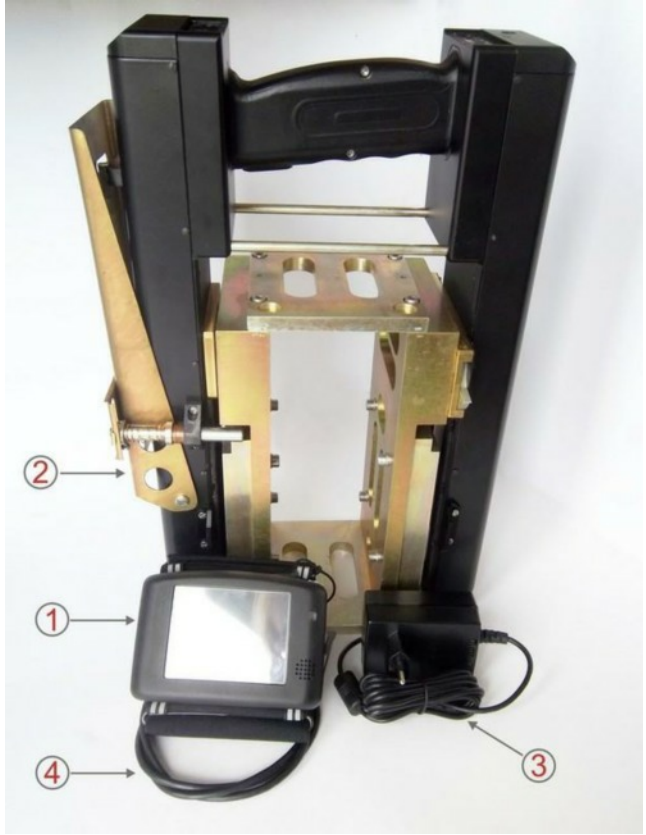

Figure 1

7.1.1. Laser scanning module

The module is intended for laser scanning of disc brakes surface.

- Fig. 2 indicates:
- (1) Indicator of Bluetooth connection (blue LED)
- (2) Indicator of turn ON (red LED)
- (3) Turn ON button
- (4) Charging device connector
- (5) Charging indication, red/green LED
- (6) Magnetic support for mounting on the wheel side surface
- (7) Input window

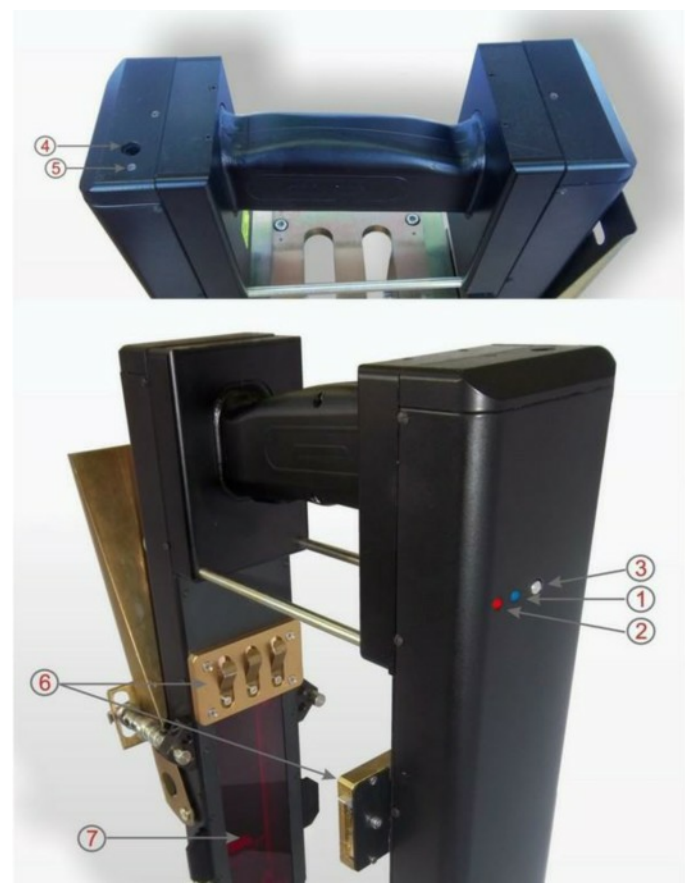

Figure 2

Overall dimensions of scanning module are shown in figure 3.

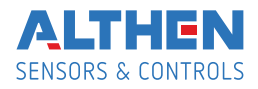

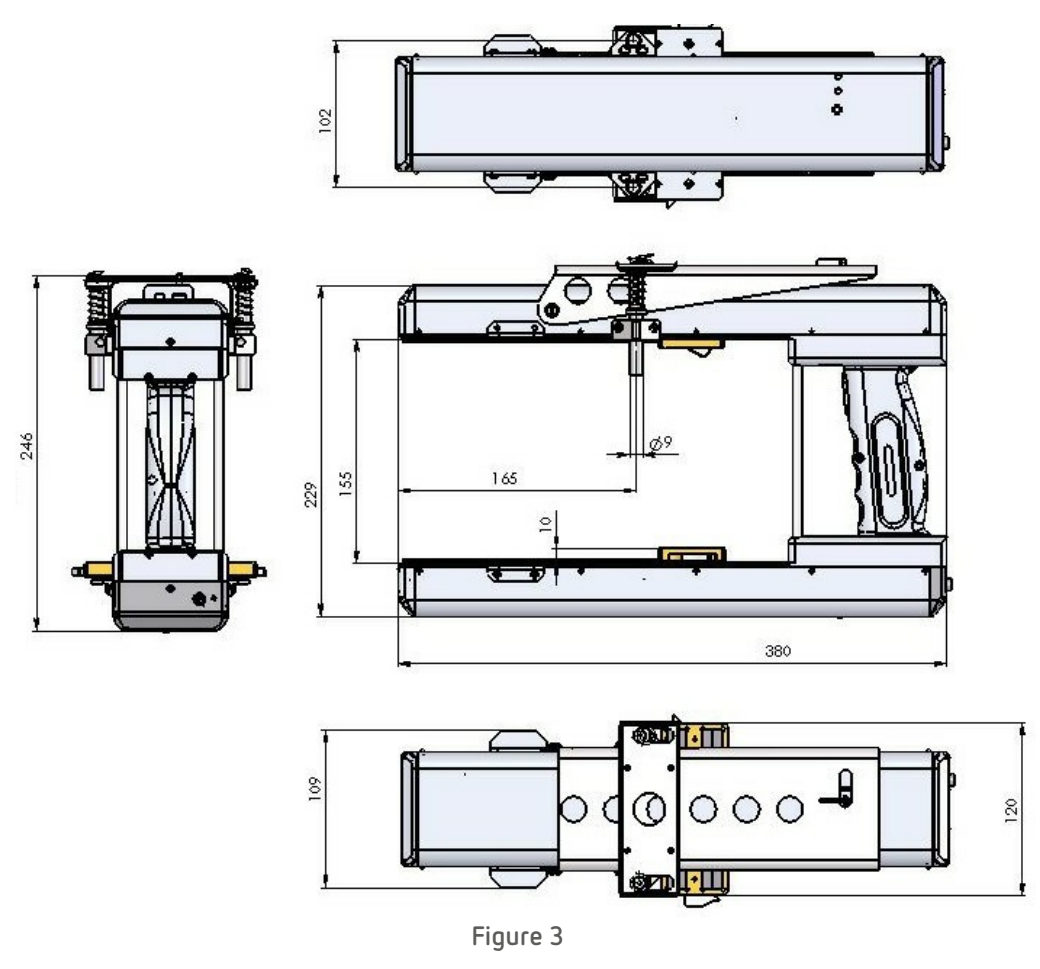

## 7.1.2. PDA

PDA is designed for control of the laser scanning module, data reception from the scanning module, indication of measurement results, parameter input and data storage.

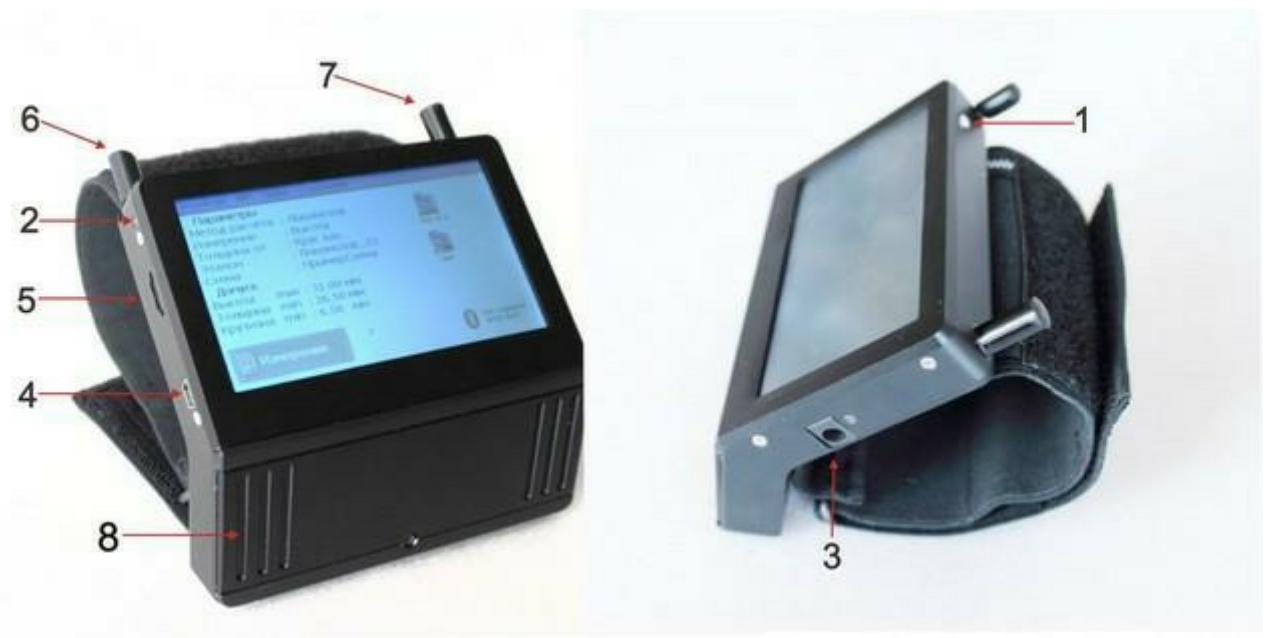

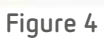

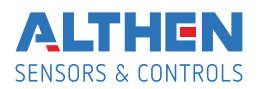

#### Fig. 4 indicates:

- (1) Turn-on button
- (2) Charging indication, red/green LED
- (3) Charging device connector
- (4) Connector to PC USB-port or charging device
- (5) Flash memory card connector
- (6) Stylus
- (7) Bluetooth antenna

(8) Battery case

Overall dimensions of PDA are shown in figure 5.

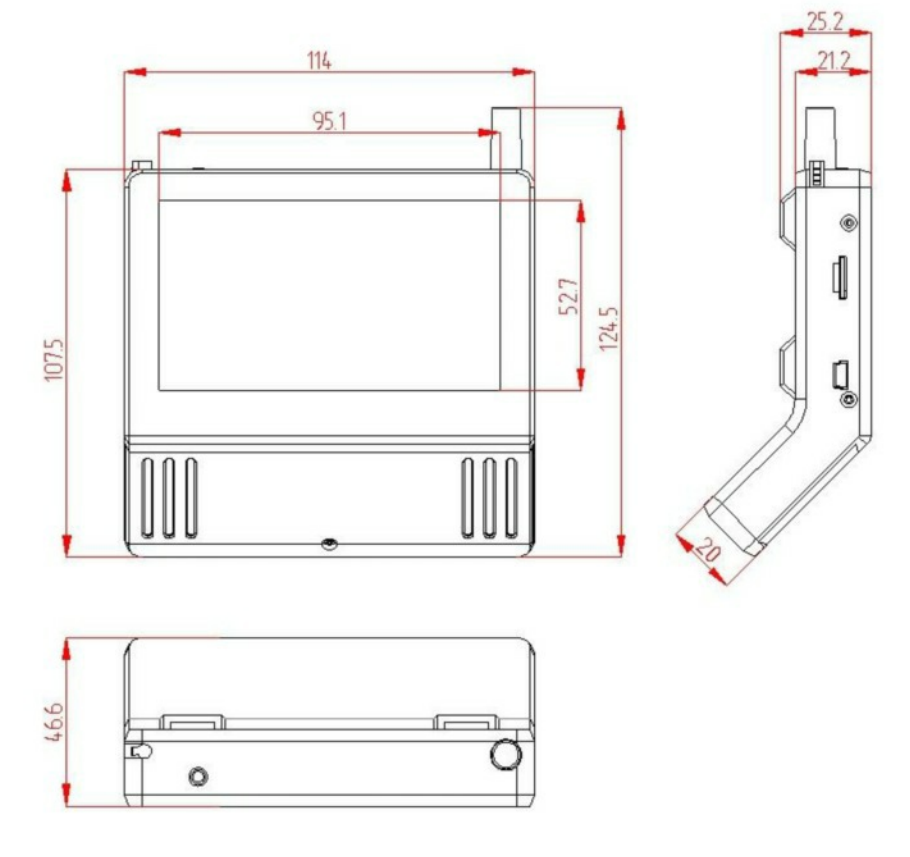

Figure 5

## 7.2. Operation principle

Operator mounts the laser scanning module onto the wheel. Having received a command from PDA or PC, the laser module performs non-contact scanning of the disc surface. Measurement results (geometric parameters and profile of the surface) are displayed on PDA, can be saved in the PDA memory, and transferred to the PC database. Simultaneously, additional parameters can be saved.

## 8. Measurement procedure

## 8.1. Activation

• Turn the PDA on by pressing the button (1), Fig. 4. Activation indication (2) will show a green LED lit.

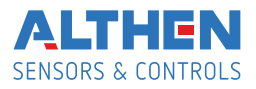

- Switch the laser module on by pressing ON/OFF (5) button and holding it until red LED is lit
- After the laser module is switched on, some time will pass until automatic wireless communication is set between the profilometer and the PDA, which is accompanied by blinking of a blue LED (1) on the laser module. The LED goes out when the link is established.
- The PDA screen will show the main program window containing: main menu; indicators of PDA and laser module charging degree; indicator of Bluetooth connection showing serial number of the laser module with which connection is established; information panels of the selected working parameters and tolerances and the Measurement button:

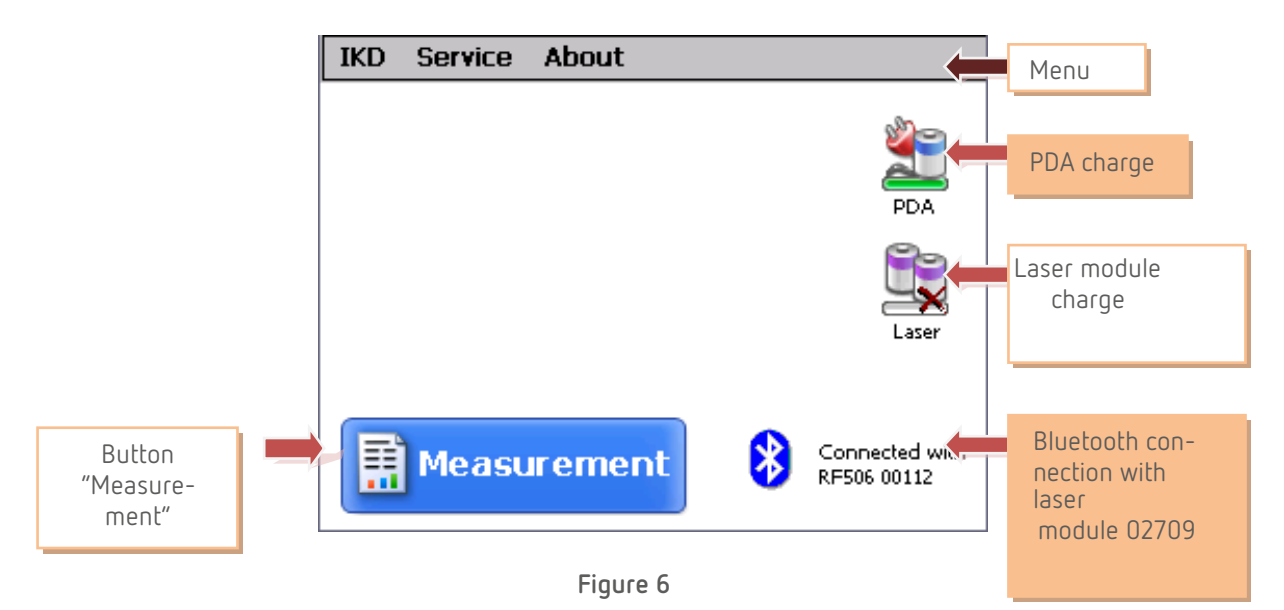

#### 8.2. Measurement

To perform measurement, it is necessary to:

- Fix the laser module on the wheel;
- Press Measurement button on the PDA display;
- With the Measurement button pressed, the laser module will scan the disc brakes surface. During scanning time of about 5-6 seconds red LED (2) is lit.
- When scanning is competed, the PDA will show values of measured parameters selected for presentation (see par. 10.3.).

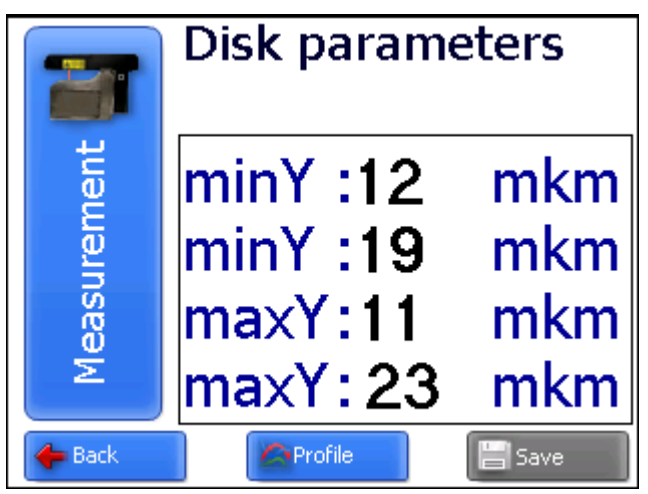

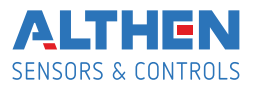

• To look at disc brakes profile, press the Profile button, and the scanned disk brakes profile will be displayed as well as measured parameters:

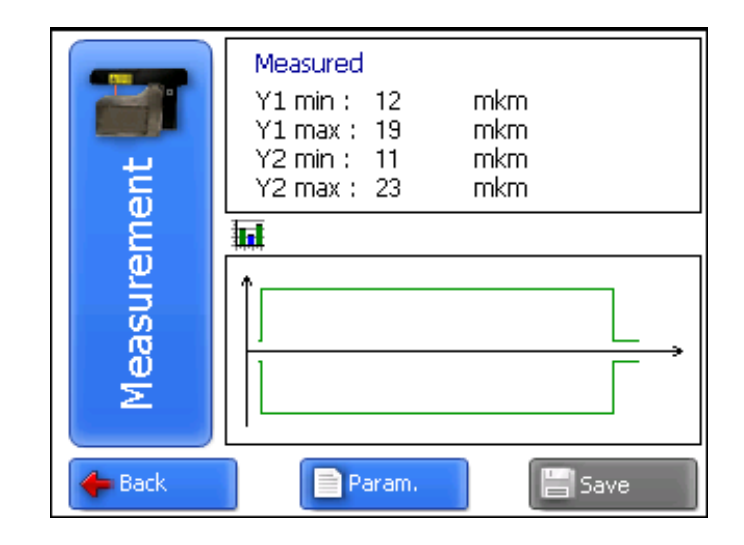

## 9. Wheel parameters under control. Terms and definitions

Geometric parameters of the disc are calculated automatically after laser scanning of the wheel is completed. To calculate geometric parameters, base points at the edges of brake disks and new disk parameters are used. The parameters under control and respective calculation methods are given in Table 2.

Table 2.

| Parameter    | Designation | Calculation method         |
|--------------|-------------|----------------------------|
| Maximum wear | Ymax        | Maximum wear of brake disk |
| Minimum wear | Ymin        | Minimum wear of brake disk |

## 10. PDA program setting

Prior to starting work with the profilometer, PDA program setting must be performed.

#### 10.1. Selection of measurement units

All parameters as well as measurement results can be presented in the metric system (millimeters) or in the English system of units (inches). To set measurement units, it is necessary to

select IKD> Units of measuring > [mm/inch]

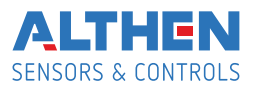

| IKD Service About      |                                 |
|------------------------|---------------------------------|
| Measurement            |                                 |
| ✓ Rapid measurement    |                                 |
| Save on USB Flash      |                                 |
| Data (Tima             | - PDA                           |
| Daternine              |                                 |
| Units of measu 🗸 mm    |                                 |
| Language inch          | Laser                           |
| New IKD [RF506 00112 ] |                                 |
|                        |                                 |
| Measuremen             | t Connected with<br>RF506 00112 |

• select mm or inch options

## 10.2. Data and Time settings

To set data and time:

select Profilometer > Data/Time in main window of the program.
 View on the PDA screen:

| IKD | Se | rvice About                                                               |                         |
|-----|----|---------------------------------------------------------------------------|-------------------------|
|     |    | Time       12:10:56         Date       17/07/2012         Save       Save | PDA<br>Laser            |
| Ē   | М  | easurement 🚯 Cor                                                          | nected with<br>06 00112 |

- write data and time
- press Save.

#### 10.3. Database selection

If necessary, measurement results are saved in the PDA database. The program makes it possible to simultaneously create and store several database files connected with a concrete date of taking measurements. To select a database file, choose Service > DB files in the main window menu. The screen will show:

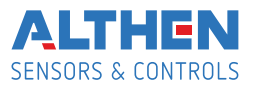

|                  | Database files  |   |      |
|------------------|-----------------|---|------|
| Current database | wp_09_04_23.ikp |   | 1    |
| Data-file        |                 |   |      |
| wp_00_01_02.ikp  |                 |   |      |
| wp_09_04_23.ikp  |                 |   |      |
|                  |                 |   |      |
|                  |                 |   |      |
|                  |                 |   |      |
| GDel All         | New DB          |   |      |
| Delete           | Set DB          | 2 | Exit |

- To create a new database, press New DB. File with the name wp\_yy\_mm\_dd.ikp will be formed automatically, where yy\_mm\_dd is the current date;
- to select the available database, activate the line with the file name and press Select DB;
- to delete the selected file press Delete;
- to delete all files press Delete all;
- to exit from the window press Exit.

#### 10.4. New laser module connection

Bluetooth-connection of PDA is adjusted for work with the laser scanning module supplied with PDA complete package. To connect other scanning module it is necessary to:

select IKD > New IKD

•

| IKD Service About        |                |                                                 |
|--------------------------|----------------|-------------------------------------------------|
| Measurement              |                | Tap Start to search for other bluetooth device. |
| ✓ Rapid measurement      | <u>2</u>       |                                                 |
| Save on USB Flash        | 2              | RF506 00112 00:12:6f:01:f2:b0                   |
|                          | PDA            |                                                 |
| Date/Time                | 0-             |                                                 |
| Units of measurement 🔹 🕨 |                |                                                 |
| Language 🕨 🕨             | Laser .        |                                                 |
| New IKD [RF506 00112 ]   | Laser          |                                                 |
|                          |                |                                                 |
|                          |                | 0 Device(s) found                               |
| 🔜 Measurement            | Connected with |                                                 |
| ····                     | VF506 00112    | 📄 Start 🛛 🔀 Cancel                              |
|                          |                |                                                 |

press Start and wait for new devices (with serial numbers) will appear on the screen

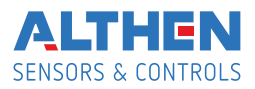

| Searching for Bluetooth devices | Select a device to connect with and tap "Save". |
|---------------------------------|-------------------------------------------------|
|                                 | RF506 00810 00:12:6f:01:f2:b0                   |
|                                 |                                                 |
|                                 |                                                 |
|                                 |                                                 |
| 0 Device(s) found               | 2 Device(s) found                               |
| 📑 Start 🔀 Cancel                | 📳 Save 🔀 Cancel                                 |

• select device and press Save to save new device address

#### 10.5. Selection and changing of language and terminology

It is possible for the user to change the program language, form his own language support files as well as change/edit the terminology used. To choose language in the main window menu, select IKD > Language. Select the required language support file.

## 10.6. Browsing and updating PDA software

To look at the software version in the main window menu, select About Program tab. The screen will show:

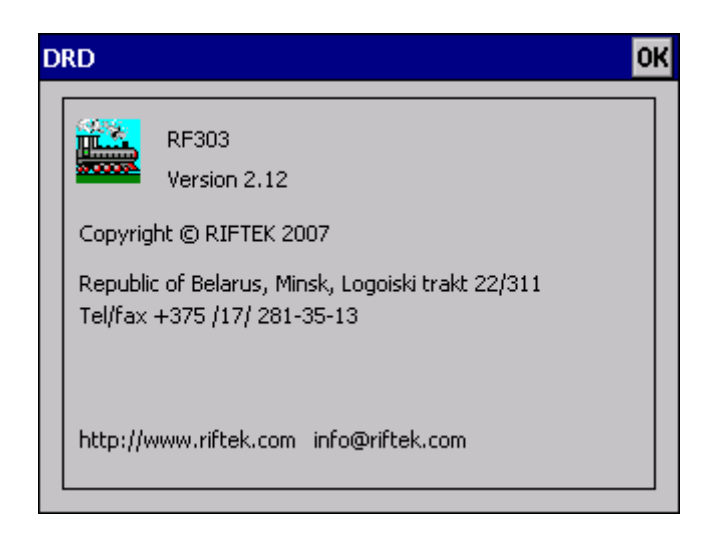

## 11. Working with the profilometer

#### 11.1. Activation

Switch on the PDA and scanning module as shown in par. 8.1.

#### 11.2. On-line measurements

Procedure of on-line measurements is described in par. 8.2.

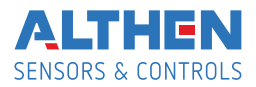

## 11.3. Measurements with database maintenance

A fully functional work with the profilometer involves maintenance of the measurements database.

To take measurements:

 Select in the main menu IKD > Measurement, the window of parameters input will appear

| Enter parameters wheel pair 🛛 🔤 |                                                       |                                                                                  |                                                                                                    |  |  |  |
|---------------------------------|-------------------------------------------------------|----------------------------------------------------------------------------------|----------------------------------------------------------------------------------------------------|--|--|--|
| 01/01/06                        |                                                       | 22                                                                               |                                                                                                    |  |  |  |
| 1                               |                                                       | 1667                                                                             |                                                                                                    |  |  |  |
|                                 |                                                       | 1007                                                                             |                                                                                                    |  |  |  |
| 10564                           |                                                       |                                                                                  |                                                                                                    |  |  |  |
| 12564                           | Axie                                                  | 1                                                                                |                                                                                                    |  |  |  |
|                                 |                                                       |                                                                                  |                                                                                                    |  |  |  |
| Save                            |                                                       | Iancel                                                                           |                                                                                                    |  |  |  |
|                                 | Enter param<br>01/01/06<br>1<br>TC23<br>12564<br>Save | Enter parameters wheel p<br>01/01/06  Worker<br>1 Run<br>TC23 Side<br>12564 Axle | Enter parameters wheel pair          01/01/06       Worker       22         1       Run       1667         TC23       Side       L         12564       Axle       1 |  |  |  |

- If necessary, fill in/edit the required fields
- to save parameters, press the Save button
- to measure disc brakes;
- after the wheel surface is laser-scanned, the PDA will show the value of selected geometrical parameters.

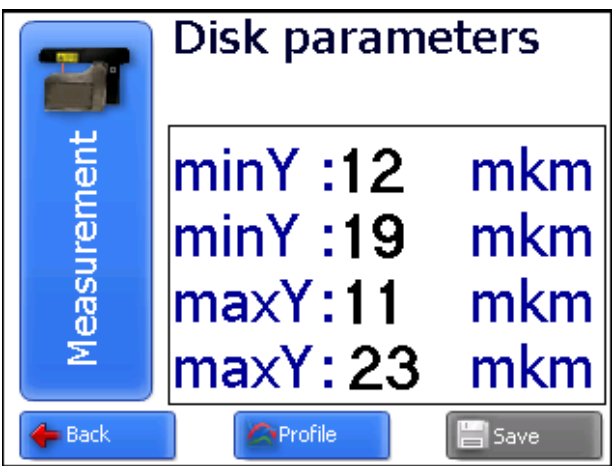

• to look at the profile press Profile button:

| ent      | Measured           Y1 min :         12         mkm           Y1 max :         19         mkm           Y2 min :         11         mkm           Y2 max :         23         mkm |
|----------|----------------------------------------------------------------------------------------------------|
| Measurem |                                                                                                    |
| 🔶 Back   | Param.                                                                                                    |

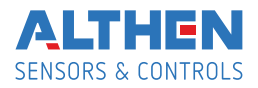

• when a satisfactory result is obtained, press Save on the display to save it

\_

#### 11.4. Browsing the database

To browse the database:

• select Service > Profiles in the main window. View on the screen:

|              |                                     |                               |                   | •              |                    | <b>→</b>    | meas.<br>minY:-72<br>minY:43<br>maxY:-41<br>maxY:25 |               |           |      |
|--------------|-------------------------------------|-------------------------------|-------------------|----------------|--------------------|-------------|-----------------------------------------------------|---------------|-----------|------|
|              |                                     | Number of profile             | s:4               |                |                    | <b>Id</b>   | Date                                                | 닠             |           |      |
|              |                                     | Wheel pair                    | Side              | A              | Worker             |             | 01/01/06                                            | $\overline{}$ |           |      |
|              |                                     | 000000000000                  | L                 | 1              |                    |             | Series                                              | _             |           |      |
|              |                                     | 0000000000002                 | L<br>             | 2              |                    |             | ser                                                 | <u> </u>      |           |      |
|              |                                     | 000000000003                  | R                 | 3              |                    |             |                                                     | ~             |           |      |
|              |                                     | Delete                        |                   | 5ave R         | efer               |             | 🗾 Exit                                              |               |           |      |
| Buttons:     |                                     |                               |                   |                |                    |             |                                                     |               |           |      |
| Delete       | – d                                 | lelete selecte                | ed pro            | file;          |                    |             |                                                     |               |           |      |
|              | <ul> <li>when ir referen</li> </ul> | n this mode,<br>ce profile by | it is po<br>press | ossit<br>ing S | le to s<br>Save bu | ave<br>Itto | the sele                                            | ecteo         | 1 profile | as a |
| 📴 Save Refer | — C                                 | reate refere                  | nce pr            | ofile          | (profile           | e_r         | name.ref                                            | ).            |           |      |
|              |                                     | Наименование                  | •                 |                | new                |             |                                                     |               |           |      |
|              |                                     | Co                            | хранить           |                | по 🔀               | иена        |                                                     |               |           |      |

• Write profile name and press Save

#### 11.5. Saving database on flash memory card

One of the ways to transfer database from PDA to PC is to use flash memory card. To save database on the card, proceed as follows:

- connect cable FDRF505.42 to the PDA universal connector
- insert flash card to the respective cable connector
- select IKD > Save to USB flash in the main program window

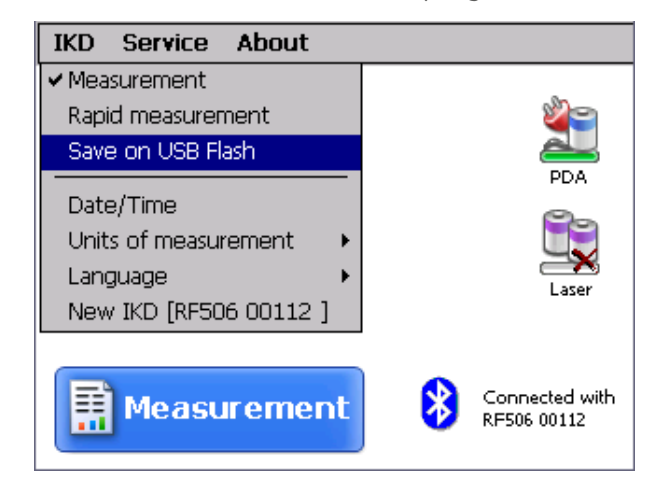

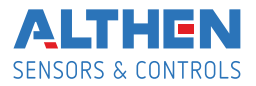

- if saving is successful, the screen will show Data saved on USB Flash
- remove flash card from the cable.

#### 11.6. Deactivation

To turn off the PDA, press power supply button and hold it down until the screen is blank. To turn off the laser module, press button 3, Fig. 2 and hold it down until red LED 2 goes out.

## 12. Database support software

The PRP\_DB software is intended for maintaining wheel sets wear database on a personal computer.

To install the software, insert compact disk to PC CD drive, select and start Install\_PRP.exe. file in the Software folder. Follow instructions of the installation wizard. The program is installed in C:\Program Files\RIFTEK\ folder by default.

# 13. Installation of Bluetooth connection between scanning module and PC

To install Bluetooth-connection between the laser scanning module and PC, it is necessary to:

- insert USB/Bluetooth-module to PC USB-port..
- continue installation of the equipment following instructions of the wizard by selecting successively:

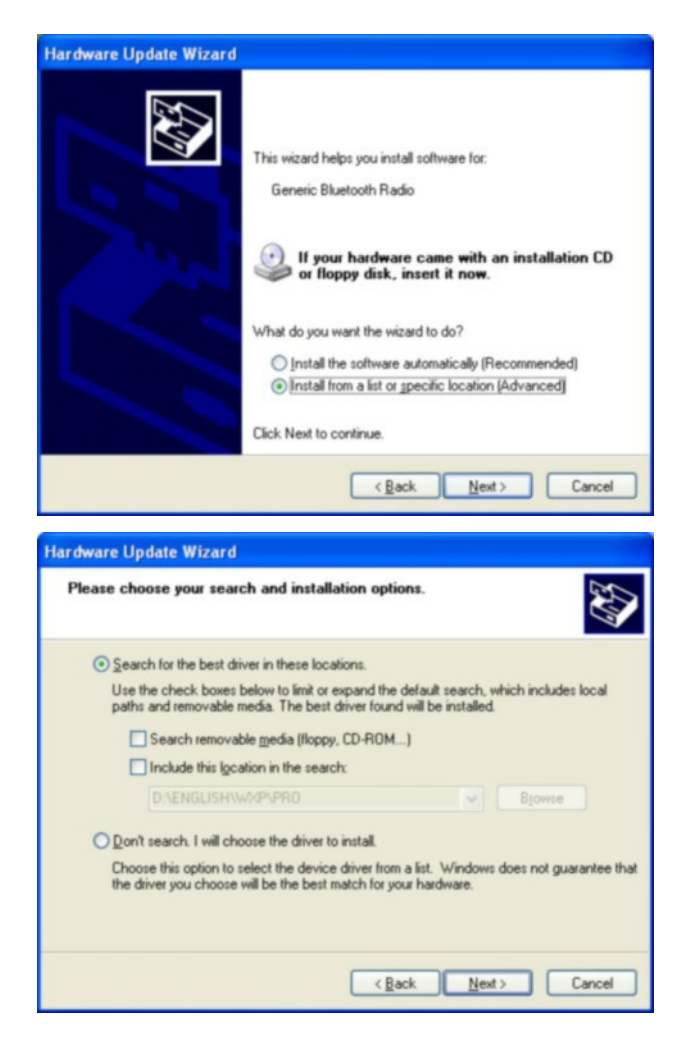

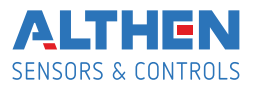

• when drivers are installed, the corresponding message and Bluetooth icon will appear in the screen:

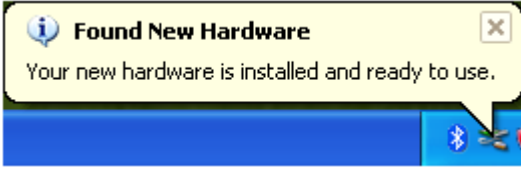

- activate IKD.
- click right mouse key on the Bluetooth icon and select Add Bluetooth device

| Add a Bluetooth Device       |
|------------------------------|
| Show Bluetooth Devices       |
| Send a File                  |
| Receive a File               |
| Join a Personal Area Network |
| Open Bluetooth Settings      |
| Remove Bluetooth Icon        |
|                              |

· Then Bluetooth installation wizard will start working:

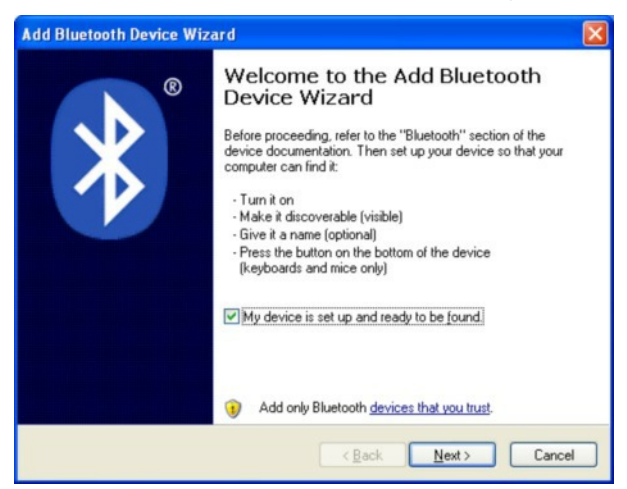

- tick the Device is installed and ready for connection
- select Further for search
- when the search is competed, the wizard will show the devices found:

| Select the Bluetooth device | that you want to add. |
|-----------------------------|-----------------------|
| RF505 02709<br>New device   |                       |
|                             |                       |

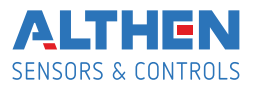

 select the required device, press Further and type access key (Pin). The key for each device consists of 4 symbols and is set based on the profilometer serial number. For example, if the profilometer number is 00810, then Pin=0080; 01309 - Pin=0139, etc.

| ame with |
|----------|
|          |
| ]        |
| 1        |
|          |
| e<br>the |
|          |

- press Further and continue installation process.
- when required drivers are installed, the Bluetooth device will give a message with COM-port (outgoing) which should be opened for connection with profilometer during calibration or for controlling profilometer by PC. In this case, the port is COM20:

| Add Bluetooth Device Wiz | zard 🔀                                                                                                    |
|--------------------------|----------------------------------------------------------------------------------------------------|
| ®                        | Completing the Add Bluetooth<br>Device Wizard                                                                                                    |
|                          | The Bluetooth device was successfully connected to your<br>computer. Your computer and the device can communicate<br>whenever they are near each other. |
|                          | These are the COM (serial) ports assigned to your device.                                                                                               |
|                          | Outgoing COM port: COM3<br>Incoming COM port: COM4                                                                                                    |
|                          | Learn more about Bluetooth COM ports                                                                                                    |
|                          |                                                                                                    |
|                          | To close this wizard, click Finish.                                                                                                    |
|                          | < Back Finish Cancel                                                                                                    |

## 14. Testing and calibration

We can supply the profilometer complete with an FDRF432.10 (Figure 1A) calibrationbrake-disc simulation unit and F506Calibr calibration program that are designed for periodic testing and self-calibration of the profilometer in case of unsatisfactory testing results

#### 14.1. Preparation for testing/calibration

- install the RF506Calibr program.
- install Bluetooth-connection between the scanning module and PC as described in par. 13
- adjust the profilometer to the calibration-wheel simulation unit Fig.1
- run RF506Calibr program

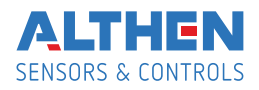

| vice modification                  | non     | Number | COM    |        | ee Conr | ect    | ٦            |        |        |                                       |                                       |         |         |         |         |    |
|------------------------------------|---------|--------|--------|--------|---------|--------|--------------|--------|--------|---------------------------------------|---------------------------------------|---------|---------|---------|---------|----|
| erial number :<br>easuring range : | non     | COM1   | •      |        | 📢 Param | eters  |              |        | Exit   | 3                                     | ٦                                     |         |         |         |         |    |
|                                    |         |        |        |        |         |        |              |        |        |                                       |                                       |         |         |         |         |    |
| isk1                               | E       |        |        |        |         |        |              |        |        |                                       |                                       |         |         |         |         |    |
| n micron                           | -500    |        |        |        |         |        |              |        |        |                                       |                                       |         |         |         |         |    |
| x micron                           | 0       |        |        |        |         |        |              |        |        |                                       |                                       |         |         |         |         |    |
|                                    | 500     |        |        |        |         |        |              |        |        |                                       |                                       |         |         |         |         |    |
| ik2                                | 1 000   |        |        |        |         |        |              |        |        |                                       |                                       |         |         |         |         |    |
| micron                             | 1 500   |        |        |        |         |        |              |        |        |                                       |                                       |         |         |         |         |    |
| micron                             | 2 000   |        |        |        |         |        |              |        |        |                                       |                                       |         |         |         |         |    |
|                                    | 2 500   |        |        |        |         |        |              |        |        |                                       |                                       |         |         |         |         |    |
|                                    | 3 000   |        |        |        |         |        |              |        |        |                                       |                                       |         |         |         |         |    |
| alibr table                        | 3 500   |        |        |        |         |        | ····· } ···· |        |        | · · · · · · · · · · · · · · · · · · · |                                       |         |         |         |         |    |
|                                    | 4 000   |        |        |        | ····-   |        |              |        |        |                                       |                                       |         | ····•   |         | ····-   |    |
| Calibration                        | 4 500   |        |        |        |         |        |              |        |        |                                       |                                       |         |         |         |         |    |
| Save Table                         | 5 000   | ·····  | ····•  |        | ····÷·· | ·····  |              |        |        | ····                                  |                                       |         | ·····   | ·       | ····    |    |
|                                    | 5 500   |        |        |        |         |        |              |        |        |                                       |                                       |         |         |         |         |    |
| Read Table                         | 6 000   | 10 000 | 20 000 | 30 000 | 40 000  | 50 000 | 60 000       | 70 000 | 80 000 | 90 000                                | 100 000                               | 110 000 | 120 000 | 130 000 | 140 000 | 15 |
|                                    | 6.000   |        |        |        |         |        |              |        |        |                                       |                                       |         |         |         |         |    |
|                                    | 6 600 T |        |        |        |         |        |              |        |        |                                       |                                       |         |         |         |         |    |
|                                    | 5 000   |        |        |        |         |        |              |        |        |                                       |                                       |         |         |         |         |    |
|                                    | 4 600   |        | -      |        |         |        |              |        |        |                                       |                                       |         | 1       |         |         |    |
|                                    | 4 000   | 1      |        |        |         |        |              |        |        |                                       |                                       | 1       | 1       |         | 1       |    |
| uto angle                          | 2 500   |        |        |        |         |        |              |        |        |                                       |                                       |         |         |         |         |    |
|                                    | 3 500   |        | 1      | 1      |         | 1      |              |        |        |                                       |                                       | 1       |         | 1       |         |    |
| Re-Calculate                       | 3 000   |        |        |        |         |        |              |        |        |                                       |                                       |         |         |         |         |    |
|                                    | 2 500   |        |        |        |         |        |              |        |        |                                       |                                       |         |         |         |         |    |
|                                    | 2 000   |        | 1      |        |         |        |              | 1      |        |                                       |                                       |         |         | 1       | 1       |    |
|                                    | 1 500   |        |        |        |         |        |              |        |        |                                       |                                       |         |         |         |         |    |
|                                    | 1 000   |        |        |        |         |        |              |        |        |                                       |                                       |         |         | 1       |         |    |
| ompare                             | 500     | 1      |        |        |         | 1      |              |        |        |                                       |                                       |         |         |         | 1       |    |
|                                    | 0       |        |        |        |         |        |              |        |        |                                       |                                       |         |         |         |         |    |
|                                    | -500    |        | 1      |        |         | 1      |              |        |        |                                       | 4 4 4 4 4 4 4 4 4 4 4 4 4 4 4 4 4 4 4 |         |         |         |         |    |
| Measurement                        | -       |        |        |        |         |        |              |        |        |                                       |                                       |         |         |         |         |    |

• select the required port

| Number COM       | Other COM port  | X |
|------------------|-----------------|---|
| COM1             | Select COM port |   |
| COM4<br>More COM | OK Cancel       |   |

• press "Parameters" button to connection

| RF506 212                                                                                                 |                      |                        |                                    |                                                     |  |
|----------------------------------------------------------------------------------------------------|----------------------|------------------------|------------------------------------|-----------------------------------------------------|--|
| Device type :<br>Device modification :<br>Serial number :<br>Measuring range :                            | 56<br>53<br>212<br>7 | Number COM<br>More COM | Disconnect [CDM18:]     Parameters | 🕵 Exit                                              |  |
| Parameters 1:<br>Initial position of scanning<br>Final position of scanning<br>Time of microstep<br>DIskr |                      |                        | 5<br>3015<br>8 6<br>496            | Read parameters<br>Write parameters<br>Load default |  |
| Parameters 2:<br>Initial position of scanning<br>Final position of scanning<br>Time of microstep<br>DIskr |                      |                        | 5<br>3030<br>8 6<br>495            |                                                     |  |
| Parameters Profile                                                                                        |                      |                        |                                    |                                                     |  |
|                                                                                                    |                      |                        | 100%                               |                                                     |  |

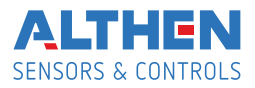

• to measure the profile press **Measure** button. The display will show measured profiles after measurement has been taken

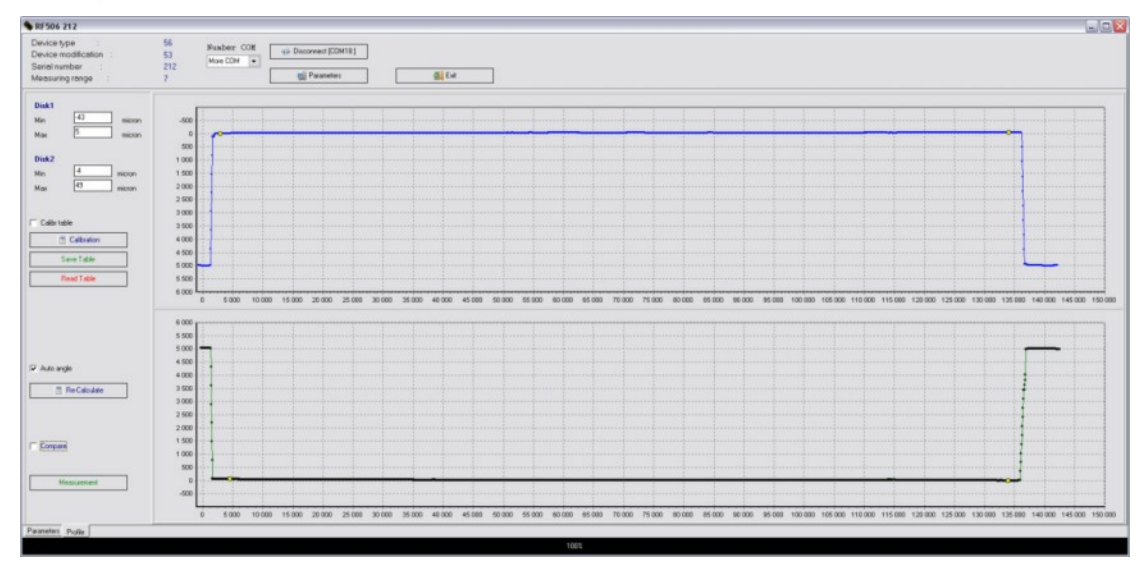

• to compare with the reference profile, tick the **Compare** checkbox.

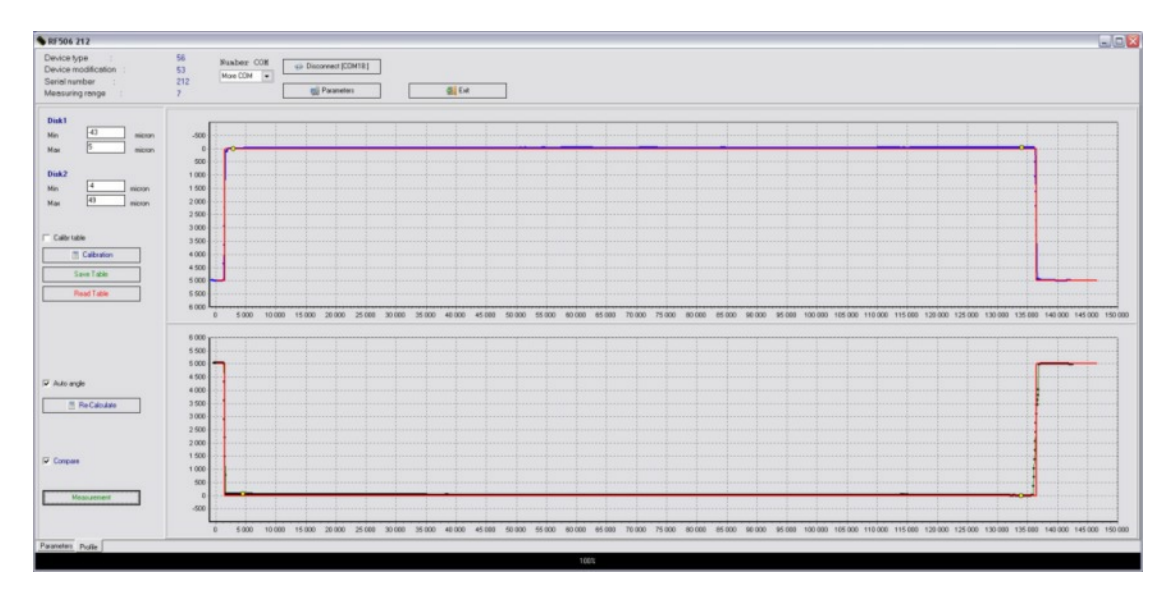

• The deviation of measurements from the ethalon will be automatically calculated:

| <b>Disk1</b><br>Min<br>Max | -43 micron<br>5 micron |
|----------------------------|------------------------|
| <b>Disk2</b><br>Min<br>Max | -4 micron<br>49 micron |

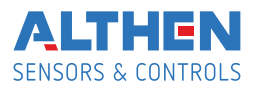

## 14.2. Calibration

For calibration:

Ful fill pointy .14.1

Press Calibration - Calibration . After scanning the program forms calibration table and Save Table button begins available Save table

To save the table press **Save table**.

Please wait the end the table downloads into the memory. It takes sufficiently large time. Don't make any manipulations with profilometer during this time.

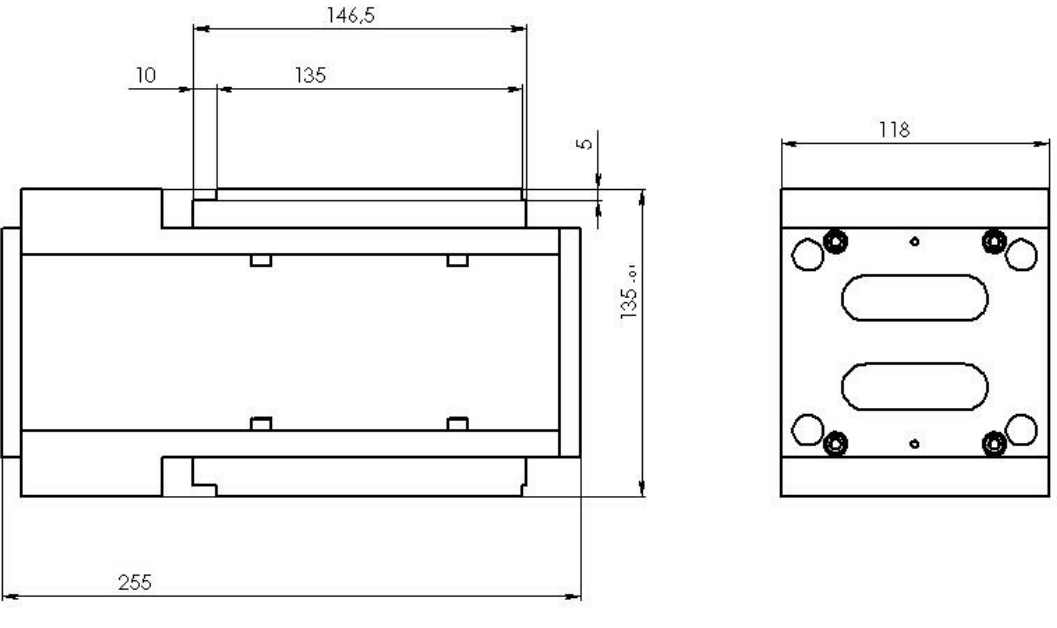

Figure 1A

## 15. Charging of built-in accumulator battery

- Switch off PDA (laser module).
- Connect charging device and PDA (laser module)
- Connect charging device and 220V.
- Time of charging of DRD-5 hours (until red LED is OFF), laser module 4 hours (until green LED is lit).
- Disconnect charging device and 220V
- Disconnect charging device and PDA (laser module)

ATTENTION: please follow the sequence of this points.

# 16. Warranty policy

Warranty assurance for the laser profilometer FBD Profile Gauge - 24 months from the date of putting in operation; warranty shelf-life - 12 months.

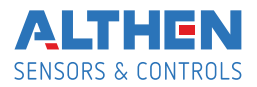

# 17. Annex 1. Measurement instrument for railway transport

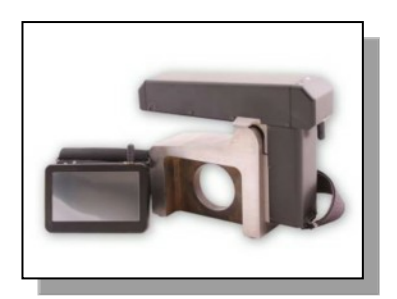

#### Laser wheel profilometer. FDKP Series

A laser profilometer is designed for the measuring of:

- wheel flange height;
- wheel flange thickness;
- wheel flange slope;
- full profile scanning and analyze of wheel rolling surface;
- maintaining of electronic wear data base;
- control of tolerances and sorting in the course of checkup, examination, repair and formation of railway wheel sets;

Measurements are made directly on rolling stock without wheel set roll-out;

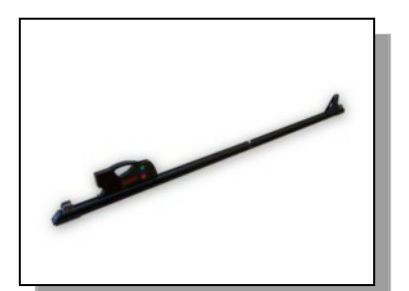

#### Back-to-back distance measuring gauge. FDIMR Series

The device is designed for:

 measuring back-to-back distance of railway, metro and tram wheels in the course of checkup, examination, repair and formation of wheel sets;

Measurements are made directly on rolling stock without wheel set roll-out

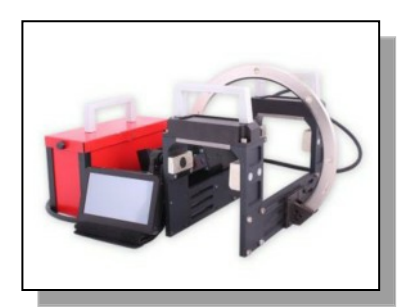

#### Portable laser rail profilometer. FPRP Series

The main functions of FPRP are:

- obtaining the information on the cross-section profile of the working railhead surface;
- full profile scanning and analyze of the railhead acting face;
- visualization of the combined graphical images of actual and new cross-section railhead profiles on the display of system unit;

Wheel diameter measuring gauge. FDK Series

Electronic gauge is designed for measuring wheel rolling circle diameter of railway, metro and tram wheel sets. Measurements are made directly on rolling stock without wheel set roll-out.

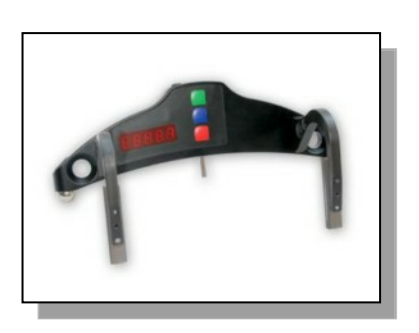

Page 21/21

The information provided herein is to the best of our knowledge true and accurate, it is provided for guidance only. All specifications are subject to change without prior notification. Althen – Your expert partner in Sensors & Controls | althensensors.com

Althen stands for pioneering measurement and custom sensor solutions. In addition we offer services such as calibration, design & engineering, training and renting of measurement equipment.

**Germany/Austria/Switzerland** info@althen.de Benelux sales@althen.nl **France** info@althensensors.fr Sweden info@althensensors.se USA/Canada info@althensensors.com Other countries info@althensensors.com